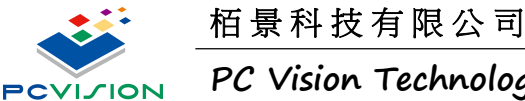

PC Vision Technology Limited

## Visuade - Remote Update User Guide

- 1. 定義機器遠端設定內容
  - 定義操作模式

單機編輯 & 播放(Loal Player)、遠端編輯電腦(Server)、近端電視牆播放主機(Client),我 們直接定義 Server & Client 操作。

| 222400342491 |         |                    |
|--------------|---------|--------------------|
|              | 操作棋式:   | 02. 伺服端            |
|              | 伺服器 IP: | 127.0.0.1          |
| TP 設置        |         |                    |
|              | 主機位置:   | 127.0.0.1          |
|              | 使用者名稱:  | User               |
|              | 使用者密碼:  |                    |
|              | 根目錄:    | <u> </u>           |
|              |         | Ex : '\FolderName' |
| I            | 作存取磁碟:  | C 🗸                |

伺服器及 FTP 主機 IP 設定: 

點選 Windows CMD command line, 輸入指令 ipconfig 確認電腦 IP 位址

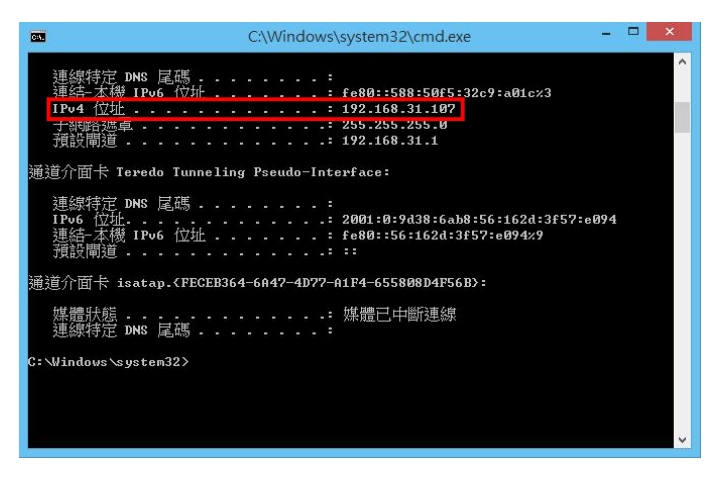

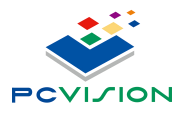

PC Vision Technology Limited

■ FTP Server ID 及 Password 設置 利用第三方軟體 Serv-U 建立 FTP Server 使用者名稱及密碼,還有 FTP Server 主機的 IP 位址當作 Client,讓 Server 及 Client (FTP Server)可以相互連線做資料交換。 Serv-U 官方網站: <u>http://www.rhinosoft.com/</u>

Serv-U 官方下載: <u>http://www.rhinosoft.com/downloads.asp</u>

| <b>伺服器詳細資訊</b> - 湖不開於聖                                                                                                    | 個檔伺服器的資訊,包括全局訪問                                                                                                    | 規則、許可證料                               | ロ註冊資訊。                                   |                                        |
|----------------------------------------------------------------------------------------------------|----------------------------------------------------------------------------------------------------|---------------------------------------|------------------------------------------|----------------------------------------|
| 訪問 資料廠 事件 許可證證訊                                                                                                    | 程式資訊                                                                                                    |                                       |                                          |                                        |
|                                                                                                    |                                                                                                    | ** <b>23-39 80-30</b> .76             | e * * .                                  |                                        |
|                                                                                                    | 可服器运工的连连接种运行恢复,目                                                                                                    | 11.98%医療A385月                         | /8.2.AU *                                |                                        |
| 泣址                                                                                                    | 訪問                                                                                                    | 有效期                                   | 說明                                       |                                        |
|                                                                                                    |                                                                                                    |                                       |                                          |                                        |
|                                                                                                    |                                                                                                    |                                       |                                          |                                        |
|                                                                                                    |                                                                                                    |                                       |                                          |                                        |
|                                                                                                    |                                                                                                    |                                       |                                          |                                        |
|                                                                                                    |                                                                                                    |                                       |                                          |                                        |
|                                                                                                    |                                                                                                    |                                       |                                          |                                        |
|                                                                                                    |                                                                                                    |                                       |                                          |                                        |
|                                                                                                    |                                                                                                    |                                       |                                          |                                        |
|                                                                                                    |                                                                                                    |                                       |                                          |                                        |
|                                                                                                    |                                                                                                    |                                       |                                          |                                        |
|                                                                                                    |                                                                                                    |                                       | 100                                      | II man Mana                            |
| 添加                                                                                                    | 用排序模式                                                                                                    |                                       |                                          | 2 隆入 三 隆出.                             |
| 添加                                                                                                    | 用排序模式                                                                                                    |                                       | 1                                        | 当随入                                    |
| 淡加                                                                                                    | 用排序模式                                                                                                    | -                                     | 18                                       | 急 随入                                   |
| 添加 編編 移時 回 数                                                                                                    | 用排序模式                                                                                                    | 0                                     | 28. //m92981                             | 2 10人… [1] 10出出。                       |
| 添加。 編編 昭時 回数<br>ServerU                                                                                                    | 用排序模式                                                                                                    | ØŦ                                    | 理:(何服器)                                  | 3 隆人 [3]隆出.<br>3 登入:(本地管理)             |
| 添加 編編 移時 回数<br>Server<br>何度器詳細資訊 - 顯示關於差                                                                                                    | 用排序模式<br>個權伺服器的資訊,包括全局訪問制                                                                                                    | <b>2</b> 管<br>即、許可證和                  | 理:(伺服器)<br>注册資訊。                         | 23 隆人                                  |
| 添加 編編 移時 回数<br>ServerU<br>何應器詳細資訊 · 顯示關於整                                                                                                    | 用排序模式<br>個檔問服器的資訊,包括全局訪問則                                                                                                    | <b>2</b> 管<br>現1、許可證和                 | 理 (何服器)<br>注册資訊。                         | 2 隆人(2 隆出.<br>3 登入:(本地管理)              |
| <ul> <li>添加</li></ul>                                                                                                    | 用排序模式<br>個檔伺服器的資訊,包括全局訪問號<br>(9-1:2:00)                                                                                                    | <b>②</b> 管<br>即、許可證和                  | 理: (句服器)<br>注冊資訊。                        | 2 隆入 (2 隆出.<br>3 登入: (本地管理)            |
| <ul> <li>添加 66時</li></ul>                                                                                                    | 用排序模式<br>個檔伺服器的資訊,包括全局訪問<br>程式資訊                                                                                                    | <b>②</b> 管<br>限则、許可證和                 | 理: (伺服器)<br>注冊資訊。                        | 2 隆人                                   |
| <ul> <li>添加. 編輯. 18時 取</li> <li>Server U</li> <li>何應器詳細資訊 - 顯示關於整</li> <li>訪問 資料庫 事件 許可證資訊</li> <li>Serv-U 可以使用外部資料相</li> <li>Serv-U 可以使用外部通常相</li> </ul>                                                                                                    | 用排序模式<br>個檔伺服器的資訊,包括全局訪問<br>程式資訊<br>以款入額外的使用者和群組。資料<br>2015年19月9月,中期4月20月20月19日                                                               | 会管 朝、許可證和 報必須安裝 OE                    | 理:(可服器)<br>推冊資訊。<br>DBC 驅動程式             | 2 雖人                                   |
| <ul> <li>添加</li></ul>                                                                                                    | 用排序模式<br>個檔問服器的資訊,包括全局訪問則<br>程式資訊<br>以載入編外的使用者和群組。資料<br>者和群組如果與本地創建的衝突,月                                                                      | 2 管<br>即、許可證和<br>車必須安裝 OE<br>前被本地使用者  | 理:(何服器)<br>注册資訊。<br>)BC 驅動程式。<br>和群組硬茲。  | 2 匯入                                   |
| <ul> <li>添加. 66報. 88時 100</li> <li>Bill Server<br/>Serveu</li> <li>何度器詳細資訊 - 顯示關於整</li> <li>6月、 第二、 關示關於整</li> <li>5月、 第二、 關示國於整</li> <li>5月、 第二、 國家</li> <li>5月、 第二、 國家<td>用排序模式<br/>個檔伺服器的資訊,包括全局訪問則<br/>程式資訊<br/>以數入額外的使用者和群組。資料<br/>者和群組如果與本地創建的衝突,員<br/>又 自動自時意識的表</td><td>2 管<br/>観,許可證和<br/>観心須安装 OE<br/>版本地使用者</td><td>理:(句服器)<br/>注冊資訊。<br/>)BC 麵動程式。<br/>和詳組模葉。</td><td>2 匯人</td></li></ul> | 用排序模式<br>個檔伺服器的資訊,包括全局訪問則<br>程式資訊<br>以數入額外的使用者和群組。資料<br>者和群組如果與本地創建的衝突,員<br>又 自動自時意識的表                                                        | 2 管<br>観,許可證和<br>観心須安装 OE<br>版本地使用者   | 理:(句服器)<br>注冊資訊。<br>)BC 麵動程式。<br>和詳組模葉。  | 2 匯人                                   |
| <ul> <li>添加. 編報. 18時 即</li> <li>取</li> <li>File Server<br/>Serve-U</li> <li>何度器詳細資訊・顯示關於整</li> <li>加</li> <li>資料度 事件 許可證資訊</li> <li>Sen-U 可以使用外部資料碼</li> <li>料源・以該方式載入的使用</li> <li>資料度源資訊</li> <li>動線源名額:</li> </ul>                                                                                                    | 田排序模式<br>個檔伺服器的資訊,包括全局訪問<br>程式資訊<br>以載入額外的使用者和群組。資料<br>者和群組如果與本地創建的衝突,見<br>☑ 自動創建需要的表<br>☑ 自動創建需要的表                                           | 2 管<br>観,許可證和<br>報必須安装 OE<br>服本地使用者   | 理:(句服器)<br>注冊資訊。<br>)BC 麵動程式。<br>和詳組覆蓋。  | 2 匯人                                   |
| <ul> <li>         参加 664 100 100 100 100 100 100 100 100 100 10</li></ul>                                                                                                    | 用排序模式<br>個檔伺服器的資訊,包括全局訪問則<br>程式資訊<br>記以載入額外的使用者和群組。資料」<br>者和群組如果與本地創建的衝突,見<br>☑ 自動創建需要的表<br>☑ 自動創建需要的列                                        | 2 管<br>観川、許可證和<br>報必須安装 OE<br>版本地使用者  | 理:(句服器)<br>)注冊資訊。<br>)BC 類動理式。<br>和詳細模葉。 | 2 匯人 (本地管理) 3 登入: (本地管理) 3 显必须作為系統的 OD |
| <ul> <li>添加. 編輯. 移時 即</li> <li>取</li> <li>File Server<br/>SECV-U</li> <li>何度器詳細資訊・顯示關於差</li> <li>6周 資料壓 事件 許可邊資訊</li> <li>Serv-U 可以使用外部資料構<br/>料源。以該方式敵入的使用<br/>資料庫源資訊</li> <li>数增源名籍:</li> <li>資料庫登入 ID:</li> <li>容料庫交換:</li> </ul>                                                                                                    | 用排序模式<br>個檔伺服器的資訊,包括全局訪問則<br>程式資訊<br>以載入額外的使用者和群組。資料<br>者和群組如果與本地創建的衝突,則<br>☑ 自動創建需要的表<br>☑ 自動創建需要的列<br>SQL 範本                                | 2 管<br>駅、許可證和<br>駅必須安装 OE<br>版本地使用者   | 理(伺服器)<br>1註冊資訊。<br>9BC 麵動程式。<br>和詳細覆蓋。  | 2 匯人                                   |
| <ul> <li>添加</li></ul>                                                                                                    | 用排序模式<br>個檔伺服器的資訊,包括全局訪問則<br>収款入額外的使用者和群組。資料<br>者和群組如果與本地創建的衝突,見<br>✓ 自動創建需要的表<br>✓ 自動創建需要的列<br>SQL 範本<br>保存 說明                               | 2 管<br>限)、許可證和<br>報必須安裝 OE<br>版本地使用者  | 理。(伺服器)<br>註冊資訊。<br>)BC 麵動程式。<br>和詳組覆蓋。  | 2 匯人 (本地管理)                            |
| <ul> <li>添加</li></ul>                                                                                                    | 用排序模式<br>個檔伺服器的資訊,包括全局訪問則<br>起試入額外的使用者和群組。資料<br>者和群組如果與本地創建的面交,目<br>☑目動創建需要的表<br>☑目動創建需要的利<br>SQL 範本<br>保存 說明                                 | 2 管<br>限則、許可證和<br>報必須安裝 OE<br>期故本地使用者 | 理。(伺服器)<br>注冊資訊。<br>)BC 麵動程式。            | 2 匯人                                   |
| <ul> <li>添加. 編報. 18時 即</li> <li>取</li> <li>File Server<br/>SECTV-U</li> <li>何應器詳細資訊 - 顯示關於整</li> <li>訪問 資料庫 事件 許可證資訊</li> <li>新源 - 以該方式載入的使用</li> <li>新源 - 以該方式載入的使用</li> <li>資料庫登入 ID:</li> <li>資料庫密碼:</li> </ul>                                                                                                    | 用排序模式<br>個檔伺服器的資訊,包括全局訪問則<br>起式資訊<br>認識入類外的使用者和群組。資料<br>者和群組如果與本地創建的衝突,見<br>☑ 自動創建需要的表<br>☑ 自動創建需要的利                                          | ② 管<br>限則、許可證和<br>軍必須安装 OD<br>I被本地使用者 | 理。(伺服器)<br>注冊資訊。<br>)BC 麵動程式。<br>和群組硬蓋。  | <ul> <li>2 匯人</li></ul>                |
| <ul> <li>添加</li></ul>                                                                                                    | 用排序模式<br>個檔伺服器的資訊,包括全局訪問則<br>起式資訊<br>記念入額外的使用者和群組。資料<br>者和群組如果與本地創建的衝突,見<br>✓ 自動創建需要的表<br>✓ 自動創建需要的利<br>SQL 額本<br>保存 說明<br>名稱創建資料存儲所需的表和列。但   | 2 管<br>即、許可證和<br>軍必須安装 OD<br>前被本地使用者  | 理:(伺服器)<br>注冊資訊。<br>印EC 麵動程式。<br>和詳組硬蓋。  | 2 匯人                                   |
| <ul> <li>添加</li></ul>                                                                                                    | 用排序模式<br>個檔問服器的資訊,包括全局訪問則<br>程式資訊<br>(以載入額外的使用者和群組。資料)<br>者和群組如果與本地創建的衝突,見<br>☑ 自動創建需要的表<br>☑ 自動創建需要的利<br>SQL 範本<br>係存 說明<br>名稱創建資料存儲所需的表和列。但 | 2 管<br>即、許可證和<br>軍必須安裝 OE<br>前被本地使用者  | 理:(何服器)<br>注冊資訊。<br>)BC 麵動程式。<br>和群組模葉。  | 查 匯人                                   |
| <ul> <li>添加. 編輯. 18時 即</li> <li>取</li> <li>Server U</li> <li>何應器詳細資訊 - 顯示關於整</li> <li>加</li> <li>方問 資料庫 事件 許可證資訊</li> <li>Serv-U 可以使用外部資料網<br/>解源。以該方式載入的使用<br/>資料庫登入 ID:</li> <li>資料庫登入 ID:</li> <li>資料庫登入 ID:</li> <li>資料庫登入 ID:</li> <li>資料庫登入 ID:</li> <li>資料庫登入 ID:</li> <li>資料庫登入 ID:</li> <li>資料庫登入 ID:</li> <li>資料庫登入 ID:</li> <li>資料庫登入 ID:</li> </ul>                                                                                                    | 用排序模式<br>個檔問服器的資訊,包括全局訪問則<br>程式資訊<br>(以載入額外的使用者和群組。資料)<br>者和群組如果與本地創建的衝突,見<br>☑ 自動創建需要的表<br>☑ 自動創建需要的利<br>SQL 範本<br>係存 說明<br>名稱創建資料存儲所需的表和列。值 | 2 管<br>現則、許可證和<br>報必須安装 OE<br>開被本地使用者 | 理(句服器)<br>注冊資訊。<br>的C 麵動程式。<br>和詳組模葉。    | 查 匯人                                   |

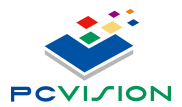

PC Vision Technology Limited

■ 選擇工作存取硬碟區

必須相對應 Client 電腦 MM Files Folder 相同硬碟磁區,資料存放路徑才正確。

|         | 遠端設定                     |
|---------|--------------------------|
| 遠端更新    |                          |
| 操作模式:   | 02. 伺服端 🗸 🗸              |
| 伺服器 IP: | 127.0.0.1                |
| FTP 設置  |                          |
| 主機位置:   | 127.0.0.1                |
| 使用者名稱:  | User                     |
| 使用者密碼:  |                          |
| 根目錄:    | ۱<br>Ex : '\ FolderName' |
|         | ·                        |
| 工作存取磁碟: | c •                      |
|         | 確定                       |

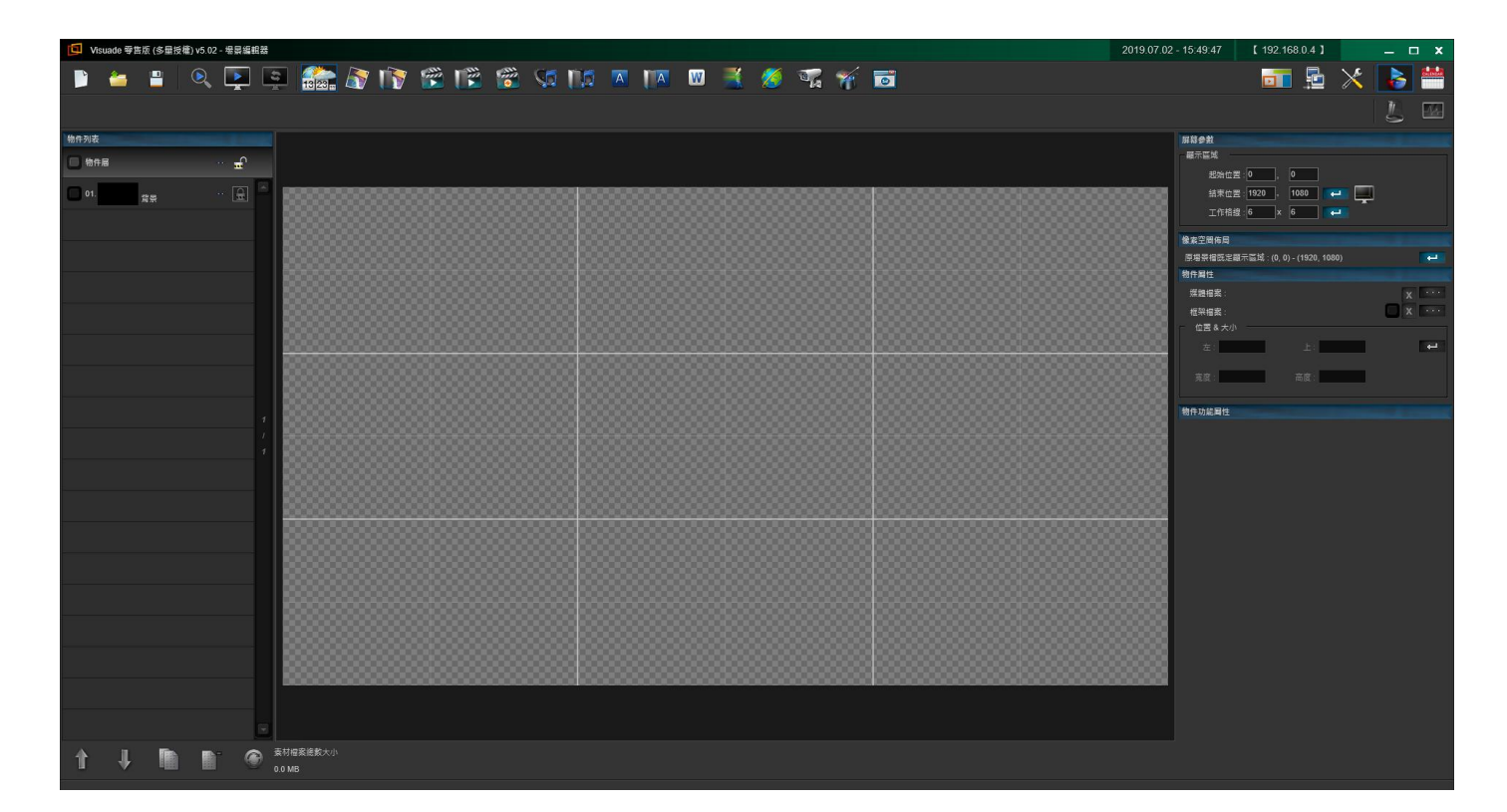

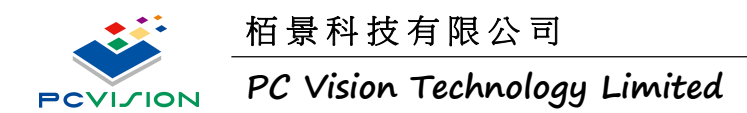

2. 選擇伺服器功能之操作頁面介紹

頁面上方出現伺服器字樣,工具列右方會出現三個功能介面

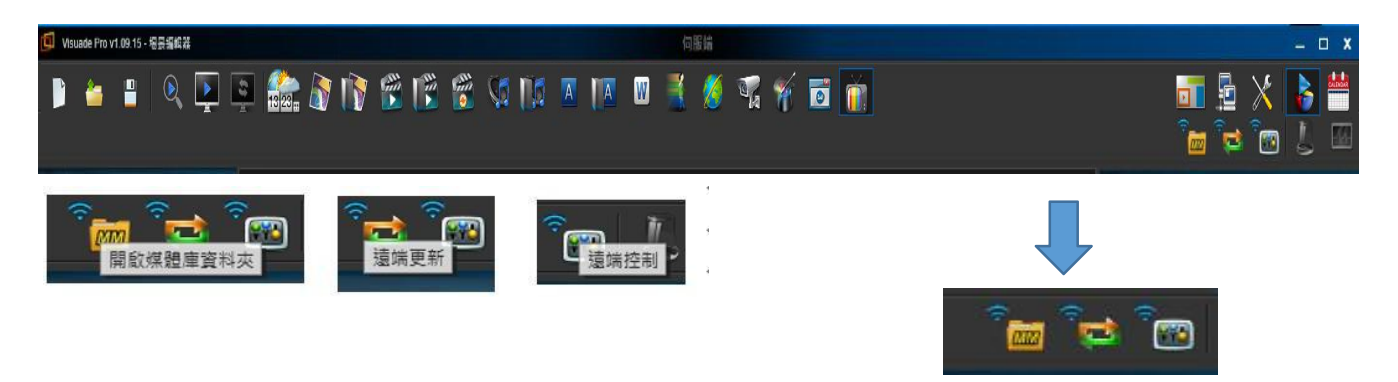

當你開啟多媒體料庫檔案夾後,工作存取磁碟區才會出 PCVVMRemoteFiles 檔案夾

PCVVMRemoteFiles 2015/6/29下午 0... 檔案資料夾

PCVVMRemoteFiles 檔案夾內有三個子檔案夾,分別為:

- ➤ MM Files 多媒體庫
- ➤ ScriptFiles 場景檔
- ➤ ScheduleFiles 播放清單檔案

| 修改日期           | 類型                                                            | 大小                                                                                 |
|----------------|---------------------------------------------------------------|------------------------------------------------------------------------------------|
| 2015/6/29 下午 0 | 檔案資料夾                                                         |                                                                                    |
| 2015/6/29 下午 0 | 檔案資料夾                                                         |                                                                                    |
| 2015/6/29 下午 0 | 檔案資料夾                                                         |                                                                                    |
|                | 1800 日期<br>2015/6/29 下午 0<br>2015/6/29 下午 0<br>2015/6/29 下午 0 | 1800 日期 類型<br>2015/6/29 下午 0 檔案資料夾<br>2015/6/29 下午 0 檔案資料夾<br>2015/6/29 下午 0 檔案資料夾 |

確認更新及上行及下載之更新狀態顯示,可決 定保留或刪除原先存之 FTP Server 檔案夾之多 媒體檔案

更新項目:

- 1. 媒體庫
- 場景檔
- 3. 播放清單
- 4. 場景檔+播放清單
- 5. 媒體庫+場景檔+播放清單

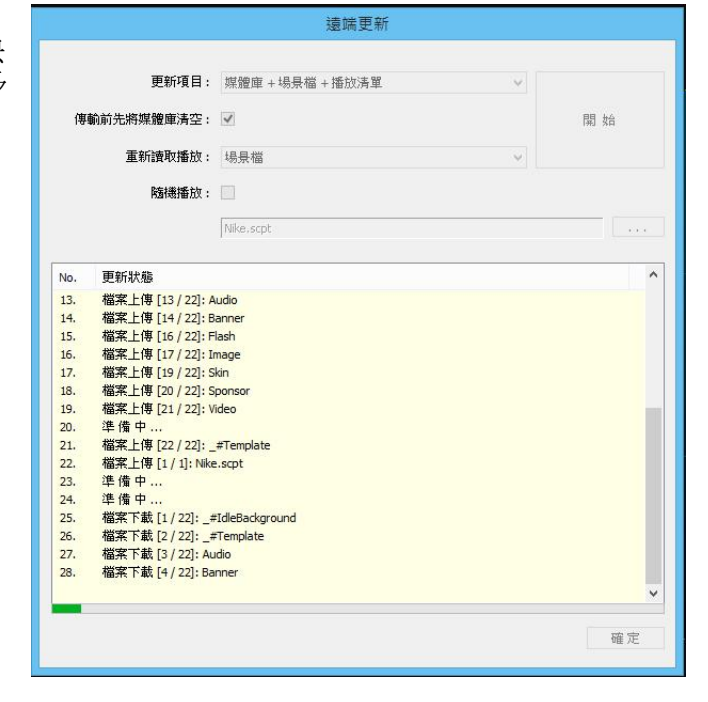

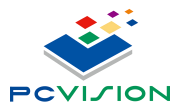

### PC Vision Technology Limited

遠端控制功能 控制樣式:

- 1. 場景檔
- 2. 排程檔
- 3. 隨機播放-表示可以不依照排序
- 4. 指定播放檔案

| 控制様式 | 4           |           |           |      |  |
|------|-------------|-----------|-----------|------|--|
|      | <b>慷</b> 氏: | 場景福       | *         |      |  |
|      | 隨機播放:       |           |           |      |  |
|      |             | Nike.scpt |           |      |  |
|      |             |           | 145. ÷ br | 信山   |  |
|      |             |           | THUX      | IÈTT |  |
|      |             |           |           |      |  |

直接從根目錄之工作存取磁碟區之 PCVVMRemoteFiles 檔案夾操作

|                              |                        |                |       |     | 1          |             |    |
|------------------------------|------------------------|----------------|-------|-----|------------|-------------|----|
| → → ↑ 図 → 本機 → OS (C:        | ) ► PCVVMRemoteFiles   |                |       | ~ C | 搜尋 PCVVM   | RemoteFiles | \$ |
| 目合管理 ▼ 新増資料夾                 |                        |                |       |     |            |             | 1  |
| 重 桌面                         | ▲ 名稱                   | 修改日期           | 類型    | 大小  |            |             |    |
| 漫 最近的位置                      | 01 VMLOCALMMFiles      | 2015/7/1下午 04  | 相案資料夾 |     |            |             |    |
|                              | 02_VMLOCALScriptFiles  | 2015/7/1 下午 04 | 檔案資料夾 |     |            |             |    |
| OneDrive                     | 3_VMLOCALScheduleFiles | 2015/6/29 下午 0 | 檔案資料夾 |     |            |             |    |
| 家用群組                         |                        |                |       |     |            |             |    |
| 本機                           |                        |                |       |     |            |             |    |
| P ben_chou168@hotmail.com (b |                        |                |       |     |            |             |    |
| he Desktop                   |                        |                |       |     |            |             |    |
| Documents                    |                        |                |       |     |            | 沒有預覽可       | 訂用 |
| 🐌 Downloads                  |                        |                |       |     |            |             |    |
| Emily (emily-pc)             |                        |                |       |     |            |             |    |
| Nina (nina-pc)               |                        |                |       |     |            |             |    |
| Rico (ricor80ta)             |                        |                |       |     |            |             |    |
| ▶ 音樂                         |                        |                |       |     |            |             |    |
| 1 国月                         |                        |                |       |     |            |             |    |
|                              |                        |                |       |     |            |             |    |
| L OS (C:)                    |                        |                |       |     |            |             |    |
| L 1000                       | •                      |                |       |     |            |             |    |
| 檔案名稱(N):                     |                        |                |       | Ŷ   | 場景檔 (*.sc; | ot)         |    |
|                              |                        |                |       |     | 開設(の)      | 用口袋         |    |
|                              |                        |                |       |     | (O)        |             | -  |

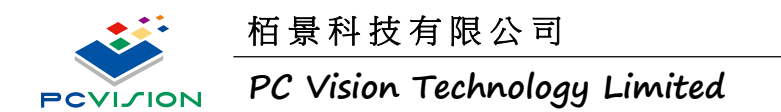

選擇根目錄之多媒體檔案,假設 Nike.script

|                                                                                                    |                                                                 | 開周                   | <b>奴場景</b> 檔           |               |             |                  |                   | ×               |
|----------------------------------------------------------------------------------------------------|-----------------------------------------------------------------|----------------------|------------------------|---------------|-------------|------------------|-------------------|-----------------|
| ④ → ↑ → 本機 → OS (C:)                                                                                                    | PCVVMRemoteFiles → 0                                            | 02_VMLOCALScriptFile | <b>:</b> 5             |               | ~ ¢         | 搜尋 02_VI         | MLOCALScriptFiles | Q               |
| 組合管理 ▼ 新増資料夾                                                                                                    |                                                                 |                      |                        |               |             |                  | ≡ • 🗖             | 0               |
| 組合管理 ▼ 新増資料交<br>■ 集面 ^<br>③ 最近的位置<br>④ OneDrive<br>◎ 家用群組<br>● ben_chou168@hotmail.com (b<br>● Desktop<br>● Documents<br>● Documents<br>● Downleads<br>● Emily (emily-pc)<br>● Nico (rico8ba)<br>● 書類<br>● このもののものである<br>● Emily (emily-pc)<br>● Nico (rico8ba)<br>● 書類<br>● このもののものものものものものものものものものものものものものものものものもの                                                                                                    | <ul> <li>名稱</li> <li>▲</li> <li>▲</li> <li>Nike.scpt</li> </ul> |                      | 修改日期<br>2015/7/1 下午 04 | 續型<br>SCPT 橫案 | 大小<br>19 KB |                  | □□ ▼ □            | <b>2</b><br>3条。 |
| <ul> <li>副 影片</li> <li>■ OS (C:)</li> <li>■ amount of the second second</li></ul> |                                                                 |                      |                        |               | v           | · 場景檔 (*<br>開飲(C | scpt)<br>D) 取満    | ×               |

3. Serv-U 建立帳號步驟

請依照以下示意圖進行建立帳戶,以供 Visuade Rmote Update 使用

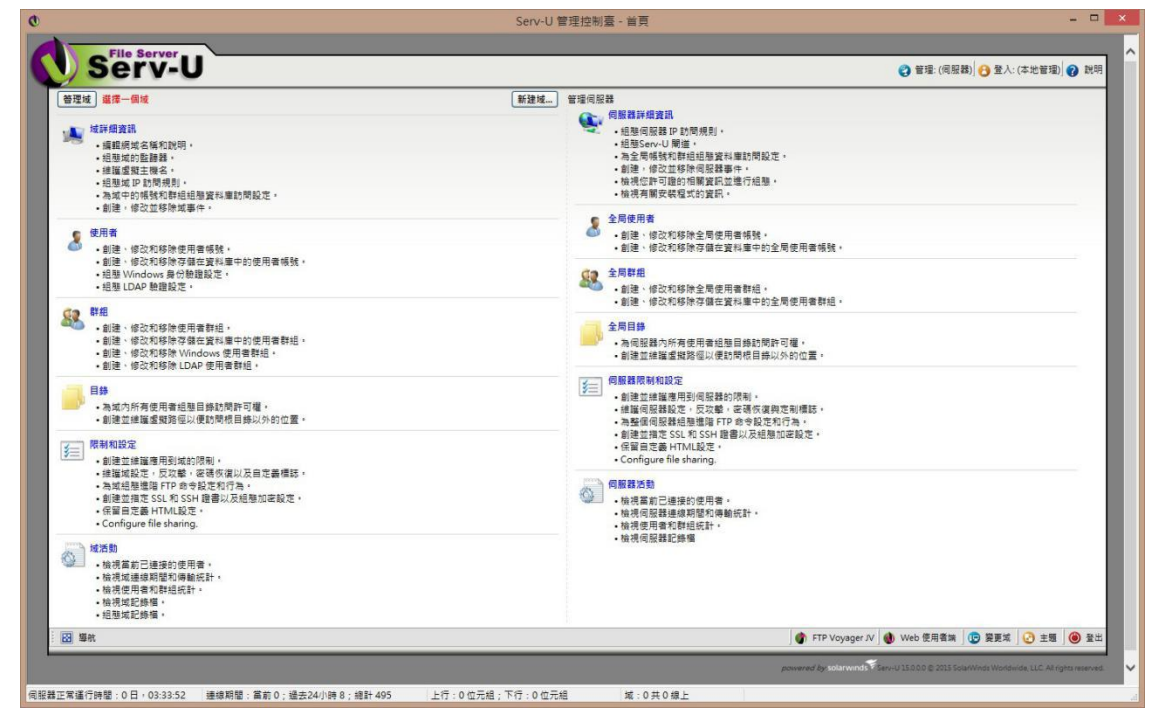

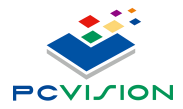

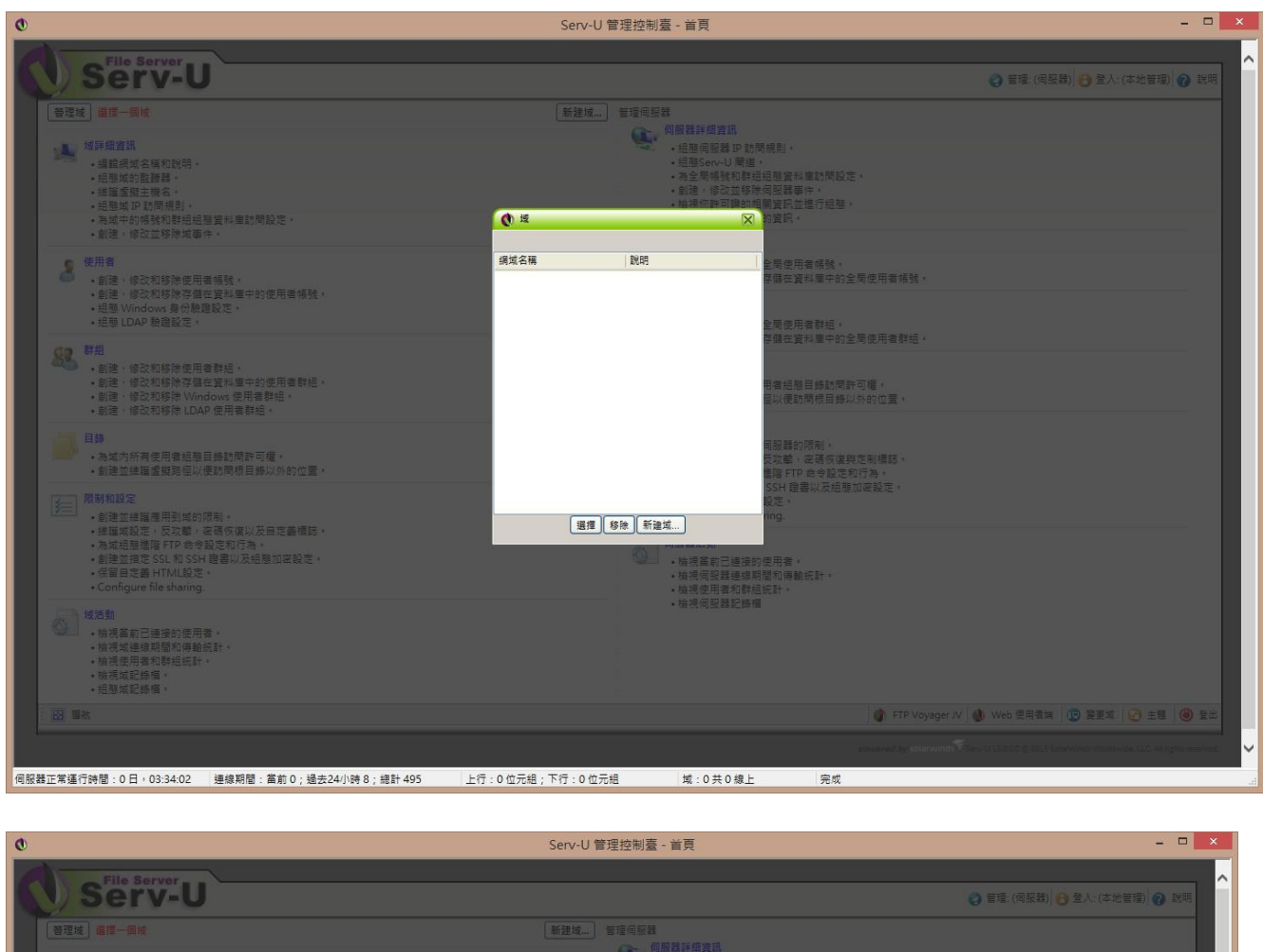

| Jerv-U                                                                                                    |                                                                                        | 🔕 발표 (영政部) 🙆 표시 (수전물론) 🚷 전역                                                 |
|----------------------------------------------------------------------------------------------------|----------------------------------------------------------------------------------------|-----------------------------------------------------------------------------|
| 「著理妓」 道博一回城                                                                                                    | 新建域                                                                                    |                                                                             |
|                                                                                                    |                                                                                        | 1項目:4<br>短篇度和集訪問題定:4<br>                                                    |
| 使用者<br>• 能理·修改和终除使用音频就。<br>• 影理·修改和终存使在资料集中的使用音频就。<br>• 把整 Windows 爱 的数程段之。<br>• 把型 UDAP 验證说定。                                                                                                    | 軟型空用 Serv-U 菜酸糖。本酸糖等有的松在槽间呈繊上的建築。<br>等症模式在積都是進一的識別子。用於區分增同层繊上的其他菜。<br>名碼:              | ·                                                                           |
| \$18<br>• 創注、修改和修務使用書款組。<br>• 創建、修改和修務使用書款組。<br>• 創建、修改和修務/Window/使用書款組。<br>• 創建、修改和修務/Window/使用書款組。<br>• 創建、修改和修務/LDAP/使用書款組。                                                                                                    | RicoFTP ×<br>如約就時中可以包含更多資訊。就時為可選內音。<br>就時:                                             | 重中的全局使用者数组。<br>施款便取可道。<br>根目佛以外的位置。                                         |
| 目錄                                                                                                    | <u> </u>                                                                               | 耐。<br>張何遂與定制傳說。<br>令說定和行為。                                                  |
| <ul> <li></li></ul>                                                                                                    | 原用値 ♥<br>「<br>「<br>日本<br>一<br>一<br>一<br>一<br>一<br>一<br>一<br>一<br>一<br>一<br>一<br>一<br>一 | 3次相望加速設定。<br>数項<br>電和傳輸表計。<br>或計。                                           |
| <ul> <li> <b>以方動</b> <ul> <li>             ・使得互首已通便的使用者。             ・使得互首已通便的使用者。             ・使得使用者和数组成計。             ・情况使用者和数组成計。             ・情况区用者和数组成計。             ・確認或記録構 。             ・             ・</li></ul></li></ul> | • 福港凤居著記錄幅                                                                             |                                                                             |
|                                                                                                    |                                                                                        | 💣 FTP Voyager JV 🜒 Web 使用者妹 😰 葉鹿城 🙆 主紙                                      |
|                                                                                                    |                                                                                        | no investigation wind a second scale 2015 Schewing Water CLC Ming to Herein |
| 器正常運行時間:0日,03:47:10 連線期間:當前0;過去24小時8;總計495                                                                                                    | 上行:0位元組;下行:0位元組 域:0共0線上                                                                | 完成                                                                          |

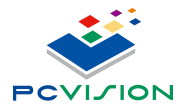

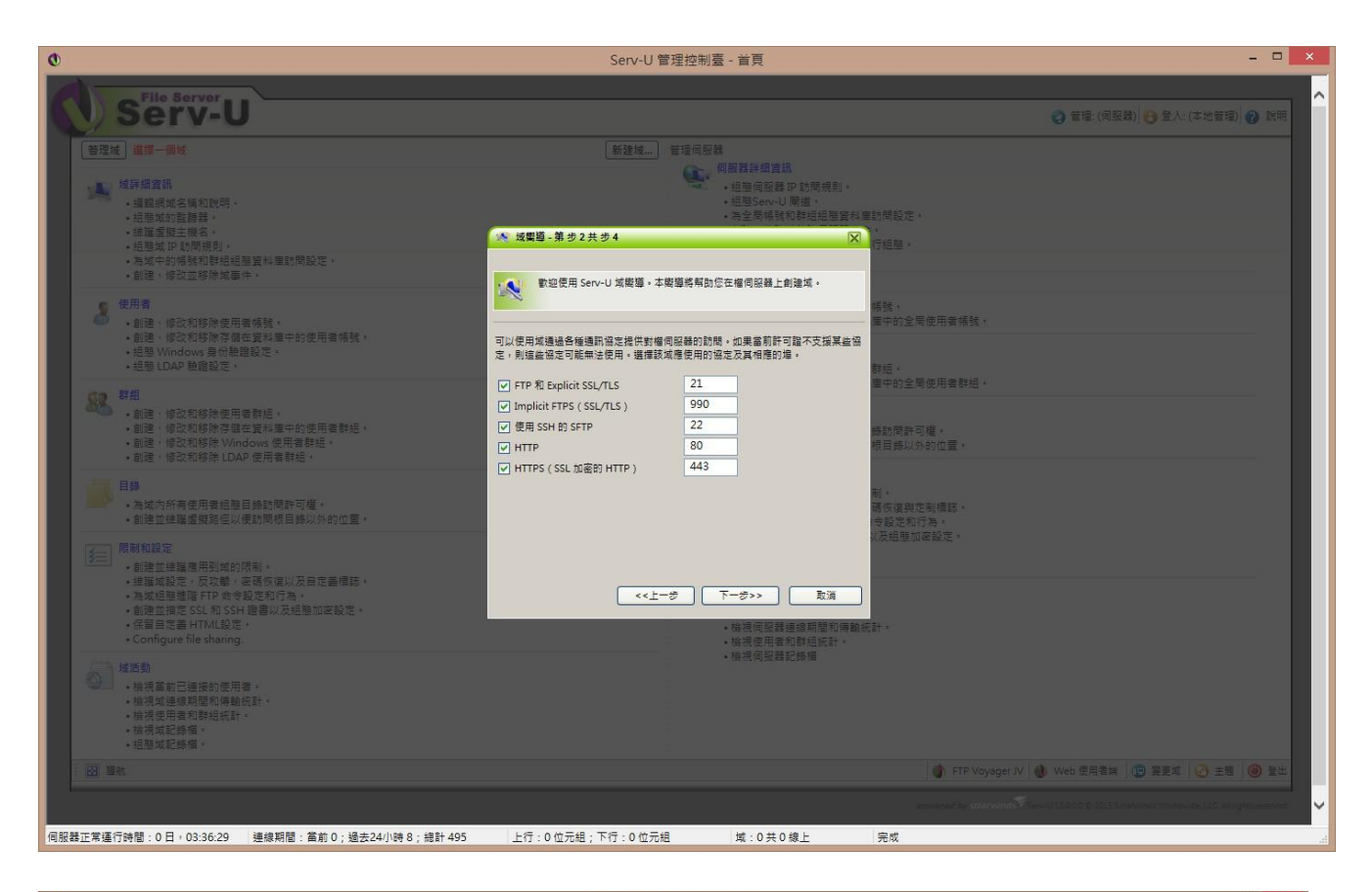

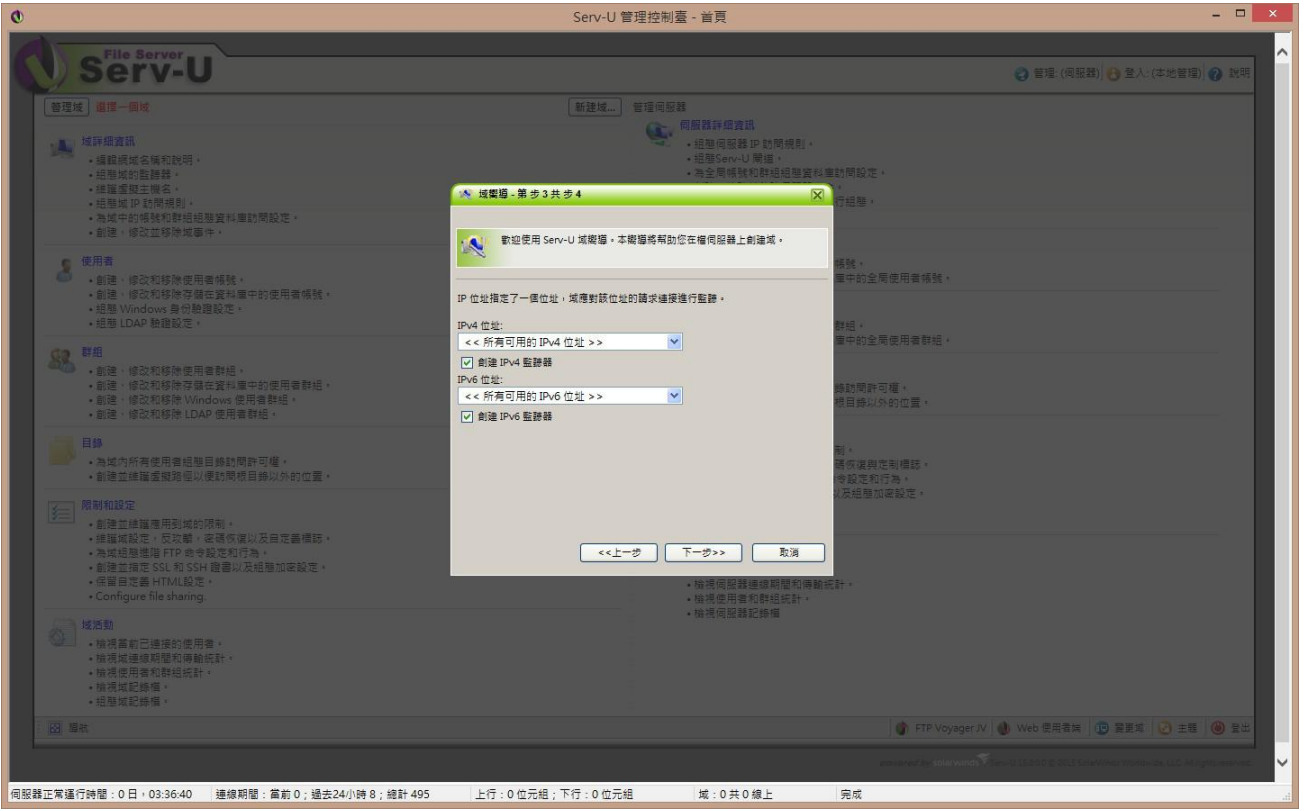

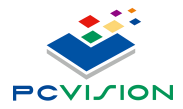

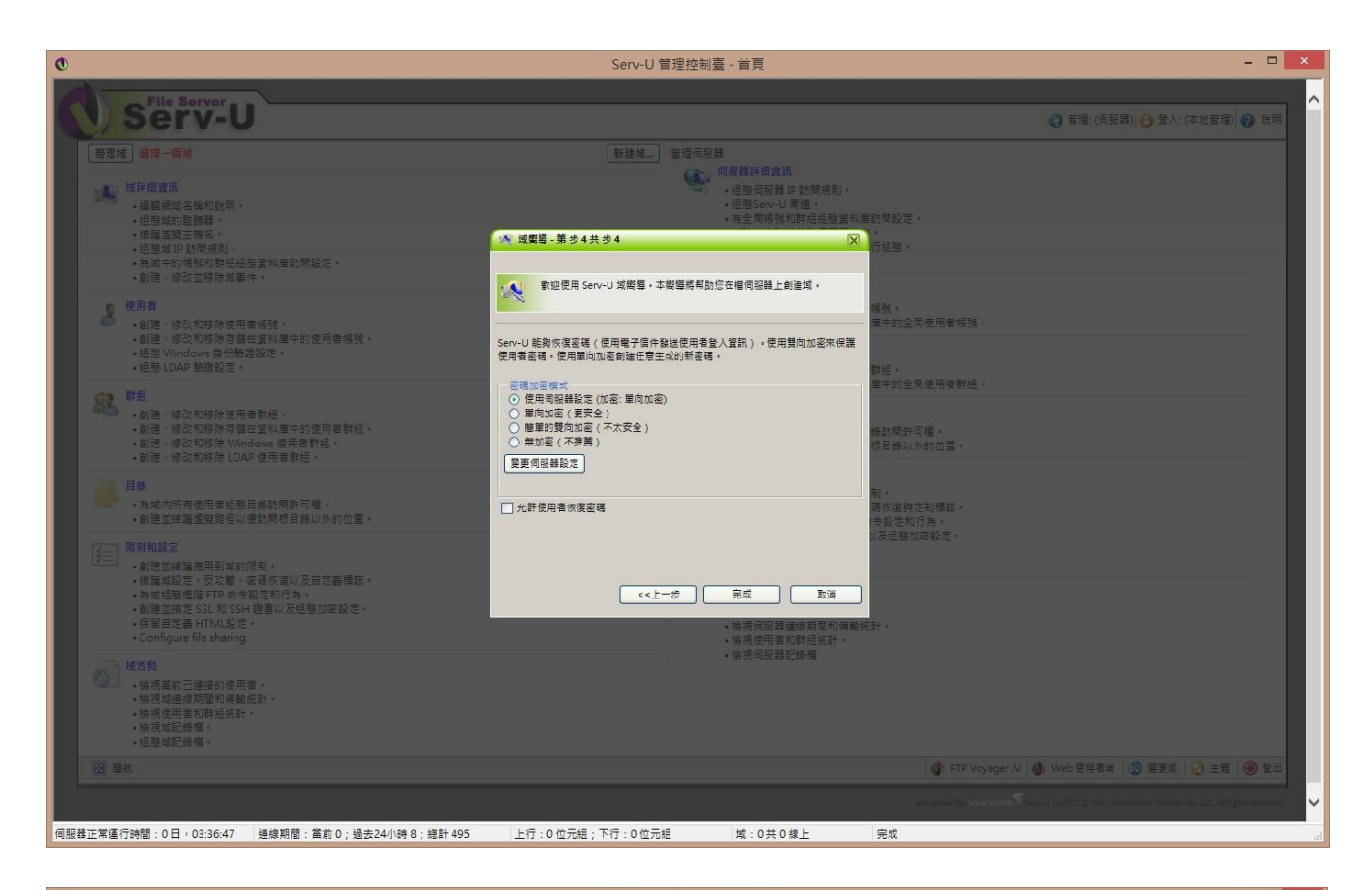

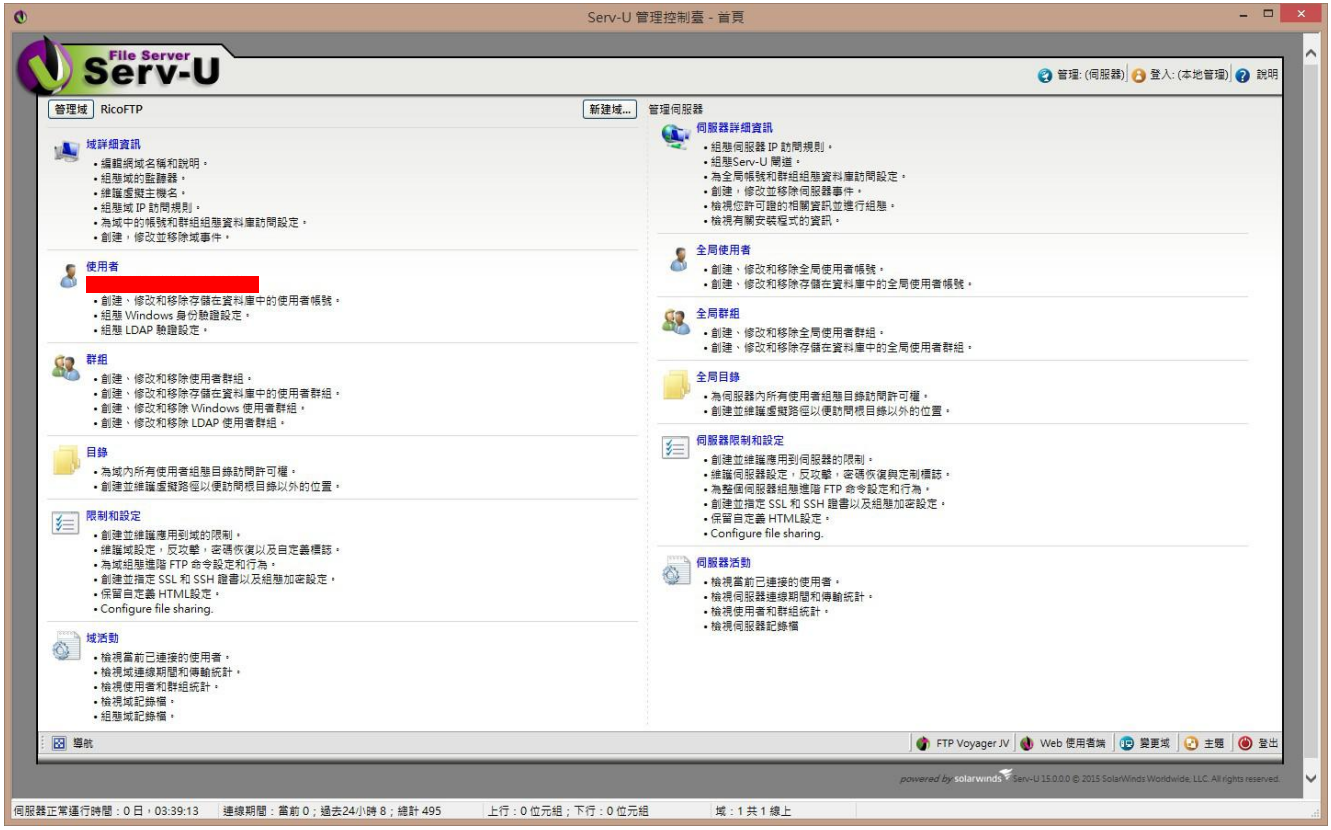

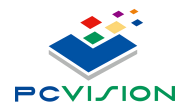

| Q                |                                     | Serv-U 管理控制     | 臺 - 使用者 |                  |                                             | - D ×                               |
|------------------|-------------------------------------|-----------------|---------|------------------|---------------------------------------------|-------------------------------------|
| () s             |                                     |                 | _       | _                | ② 管理域: (RicoFTP)                            | *入:(本地管理) 2 説明                      |
|                  | 者。創建、修改和政論訪問的使用者編號。                 |                 |         |                  |                                             |                                     |
| 8                |                                     |                 |         |                  |                                             |                                     |
| 域使用者             | 資料庫使用者 Windows 驗證 LDAP 驗證           |                 |         |                  |                                             |                                     |
| ۵                | 友濤單顯示了允許連接到活動域的使用響帳號。使用此清單和列出的技     | 短野域使用者進行維護・     |         |                  |                                             |                                     |
| <u>選擇使</u><br>常規 | 用者集合                                |                 | 清除篩檢程式  |                  |                                             |                                     |
|                  |                                     |                 |         |                  |                                             |                                     |
| 登入 ID            | ▲ 全名                                | 説明              |         | 最後登入時間           | 根目錄                                         |                                     |
|                  |                                     |                 |         |                  |                                             |                                     |
|                  |                                     |                 |         |                  |                                             |                                     |
|                  |                                     |                 |         |                  |                                             |                                     |
|                  |                                     |                 |         |                  |                                             |                                     |
|                  |                                     |                 |         |                  |                                             |                                     |
|                  |                                     |                 |         |                  |                                             |                                     |
|                  |                                     |                 |         |                  |                                             |                                     |
|                  |                                     |                 |         |                  |                                             |                                     |
|                  |                                     |                 |         |                  |                                             |                                     |
| 添加               | [編輯] 移除] 複製] 移動] 🅵 犓導] 🌋 範本]        |                 |         |                  |                                             | 於復密碼                                |
|                  |                                     |                 |         |                  |                                             |                                     |
| 三日 単航            |                                     |                 |         | 💣 FTP Voy        | rager JV 🛛 🜒 Web 使用者端 🗍 😰 變到                | E城 🕑 主題 🥘 登出                        |
|                  |                                     |                 |         | powered by solar | winds 🏾 Serv-U 15.0.0.0 🕲 2015 SolarWinds W | orldwide, LLC. All rights reserved. |
|                  |                                     |                 |         |                  |                                             |                                     |
|                  |                                     |                 |         |                  |                                             | <u>_</u>                            |
| 伺服器正常運行時間        | :0日,03:50:06 連線期間:當前0;過去24小時8;總計495 | 上行:0位元組;下行:0位元組 | 域:1共1線上 | 完成               |                                             |                                     |

| 0                                                                     | Serv-U 管理控制臺 - 使用者                                                                                                    | - • ×                                                                                                    |
|-----------------------------------------------------------------------|----------------------------------------------------------------------------------------------------|----------------------------------------------------------------------------------------------------|
| File Server                                                           |                                                                                                    |                                                                                                    |
| Serv-U                                                                |                                                                                                    | 曾理堂 (RicoFTP)      登入:(本地管理)     (本地管理)     ()     武明                                                             |
| 使用者-創建、修改和核除該域的使用者模就。                                                 |                                                                                                    |                                                                                                    |
| 就使用者 資料庫使用者 Windows 驗證 LDAP 驗證                                        |                                                                                                    |                                                                                                    |
| ● 該選擇競売了化計違決到该對域的使用者條號。使用此這單和列出的計<br>資源使用者集合<br>案機 ● 「常紅」「読 個人」[2] 國主 | 445% 使用書面 行線道・ 使用書面 行線道 ・ 使用書面 - 第 か1 共 か 4 2 使用書 - 第 か1 共 か 4 2 乾燥 使用 含 4 5 使 道 年 前 使 道 年 前 使 道 年 前 使 道 年 前 使 道 年 前 使 道 年 前 使 道 年 前 使 道 年 前 使 一 前 面 可 配 着 ・ 以前 問 の 面 可 配 着 ・ |                                                                                                    |
| 登入ID→ 全名                                                              | 使用者無智欲登入場伺照器時通過登入口標業其場號。<br>登入口:<br>RicoHu<br>全名:<br>「可選」<br>電子僅件位址:<br>「可選」<br>下一ヴ>> 取消                                                                                      | · 全全入時間                                                                                                    |
| [50 编辑 18注: [191] [2 異尊 [2 数本                                         |                                                                                                    | ()<br>()<br>()<br>()<br>()<br>()<br>()<br>()<br>()<br>()<br>()<br>()<br>()<br>(                                   |
|                                                                       |                                                                                                    | ● FTP Voyager IV 💧 Web 使用音编 🕒 装更成 📀 主题 🙆 呈出                                                                       |
|                                                                       |                                                                                                    | provide the estimated $\widehat{V}$ (see -1.15 to 0.271) to be reaction to the set of the system of estimates $V$ |
| 伺服器正常運行時間:0日,03:50:38 連線期間:當前0;過去24小時8;總計495                          | 上行:0位元組;下行:0位元組 域:1共1線上 !                                                                                                    | 完成                                                                                                    |

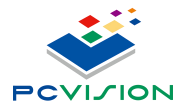

| Q                                            | Serv-U 管理控制臺 - 使用者                                                                                                    | - • ×                                                                                         |
|----------------------------------------------|----------------------------------------------------------------------------------------------------|-----------------------------------------------------------------------------------------------|
| File Server                                  |                                                                                                    |                                                                                               |
| Serv-U                                       |                                                                                                    | ② 管理域 (RicoFTP)  ③ 登入:(本地管理)  ② 説明                                                            |
| 🦉 & 使用者,创建,信款和移动就成的使用者调致。                    |                                                                                                    |                                                                                               |
| 其使用者 資料重使用書 Windows 熟證 LDAP 驗證               |                                                                                                    |                                                                                               |
| 5 該清單顯示了允許連接到活動城的使用書標號,使用此清單和列出的訳            | 超對城使用書推行維羅。                                                                                                    |                                                                                               |
| 道德使用者集合                                      | 使用者编辑-第步2共步4                                                                                                    |                                                                                               |
|                                              | 軟腔使用 Serv-U 使用者補發機導。該機導前助您快速創建新使用者,以訪問您     的增何服器。                                                                                                    |                                                                                               |
| 登入IDL 全名                                     | (後登入)<br>次正可い研究,(中全)を発展局に構成していた。第1回()を10回()を10U() | 時間 校目錄                                                                                        |
|                                              | 田田 A A A A A A A A A A A A A A A A A A                                                                                                    |                                                                                               |
|                                              | RicoHsu           使用者必須在下一次登人時變更密碼                                                                                                    |                                                                                               |
|                                              |                                                                                                    |                                                                                               |
|                                              |                                                                                                    |                                                                                               |
|                                              | <<上一步 下一步>>> 取消                                                                                                    |                                                                                               |
|                                              |                                                                                                    |                                                                                               |
|                                              |                                                                                                    |                                                                                               |
|                                              |                                                                                                    |                                                                                               |
| 添加  編輯  移除  探製  移動  (素 繁導  (素) 数本            |                                                                                                    | () 恢復容遇                                                                                       |
|                                              |                                                                                                    |                                                                                               |
|                                              |                                                                                                    | 🎓 FTP Voyager IV   🌒 Web 使用音味   😰 裝更成   😨 主題   🕲 呈出                                           |
|                                              |                                                                                                    | enverse by additionals Transit Society is all four investment index on LLC At representation. |
|                                              |                                                                                                    |                                                                                               |
|                                              |                                                                                                    | <u> </u>                                                                                      |
| 伺服器正常運行時間:0日,03:50:54 連線期間:當前0;過去24小時8;總計495 | 上行:0位元組;下行:0位元組 域:1共1線上 完成                                                                                                    | ii.                                                                                           |

| Ø                                                     | Serv-U 管理控制臺 - 使用者                                               |                                             | ×   |
|-------------------------------------------------------|------------------------------------------------------------------|---------------------------------------------|-----|
| File Server                                           |                                                                  |                                             |     |
| Serv-U                                                |                                                                  | 😮 管理域: (RicoFTP) 🚹 登入: (本地管理) 😮 到明          |     |
| 使用者 - 創建、像改和移時該域的使用者得號。                               |                                                                  |                                             |     |
|                                                       |                                                                  |                                             |     |
| 城使用書   資料庫使用者    Windows 驗證    LDAP 驗證                |                                                                  |                                             |     |
| 該海單顯示了允許連接到活動域的使用雪視號,使用此資單和列出的設                       | 通動域使用書進行維護・<br>3.使用書攜導-第歩3共歩4                                    |                                             |     |
| · 重唐使用者集合<br>常規 · · · · · · · · · · · · · · · · · · · |                                                                  |                                             |     |
|                                                       | ● 數迎使用 Serv-U 使用者帳號變導。該簡導帮助您快速創建新使用者。以訪問您的權何服器。                  |                                             |     |
| 登人ID → 全名                                             |                                                                  |                                             |     |
|                                                       | 根目錄是使用者成功登入檔伺服器後所處的物理位置。如果將使用者鎖定於根目錄,則其<br>根目錄的位址將被陽鐵而只顯示為 1/1 。 |                                             |     |
|                                                       | 根目錄                                                              |                                             |     |
|                                                       | /U:/_My+1P<br>✓ 鎖定使用者至根目錄                                        |                                             |     |
|                                                       |                                                                  |                                             |     |
|                                                       |                                                                  |                                             |     |
|                                                       | <<上一步)下一步>>> 取減                                                  |                                             |     |
|                                                       |                                                                  |                                             |     |
|                                                       |                                                                  |                                             |     |
|                                                       |                                                                  |                                             |     |
| · · · · · · · · · · · · · · · · · · ·                 |                                                                  | (2) 灰漠密碼                                    |     |
|                                                       |                                                                  |                                             |     |
| 🙆 Sa                                                  |                                                                  | 💣 FTP Voyager JV 🔮 Web 使用者编 📵 莫更成 😨 主题 🛞 登出 |     |
|                                                       |                                                                  |                                             |     |
|                                                       |                                                                  |                                             |     |
|                                                       |                                                                  |                                             | 0   |
| 回記錄工管理行時間·0日。02-51-16 进埠期期·常業0·過去24小時 9·續對 405        |                                                                  |                                             |     |
| 伺服器正常運行時間:0日,03:51:16 連線期間:當前0;過去24小時8;總計495          | 上行:0位元組;下行:0位元組 域:1 共1 線上 完成                                     |                                             | .d. |

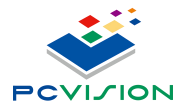

| ¢                                                                                                    | Serv-U 管理控制臺 - 使用者                                                                                                    | - • ×                                                                        |
|----------------------------------------------------------------------------------------------------|----------------------------------------------------------------------------------------------------|------------------------------------------------------------------------------|
| Serv-U                                                                                                    |                                                                                                    | ⑦ 普遍域: (RicoFTP) 3 登人: (本地管理) 2 説明                                           |
| 使用者 - 創造、成改和移物該或的使用者構築、           家使用者 医科里使用者 Windows 設造 LDAP 設置           政海軍顧示了允許違承到活動域的使用者構築、使用此書單和列出的投<br>政海軍顧示了允許違承到活動域的使用者構築、使用此書單和列出的投<br>工具使用自身           東京           東京           東京           東京           東京           東京           東京           東京           東京           東京           東京           東京           東京           東京 | ● 使用者進行機構・ ◆ 使用者集合機構・ ◆ 使用者集合機構・ ● 使用者集合機構・ ● 取個有限器・ ● 取個有限器・ ● 取個有限器・ ● 取個有限器・ ● 取個有限器・ ● 取個有限器・ ● 取個有限器・ ● 取個有限器・ ● 取個有限器・ ● 取個有限器・ ● 取個有限器・ ● 取個有限器・ ● 取個有限器・ ● 取個有限器・ ● 取個有限器・ ● 取個有限 ● 取個有限 ● 取個有限 ● 取個有限 ● 取個有限 ● 取個用書 ● 取個有限 ● 取個有限 ● 取個用書 ● 取個用書 | ● 重接型((NcO+IP)) ● 重人(4-把雪板) ● 括何 時間 假目錄                                      |
|                                                                                                    | <<上一步                                                                                                    |                                                                              |
| <u>东加</u>                                                                                                    |                                                                                                    | (1) 何度233                                                                    |
| - 121 Wet                                                                                                    |                                                                                                    | FTP Voyager JV 🐧 Web 使用意味 💽 異美城 🕑 主想 🛞 登出                                    |
|                                                                                                    |                                                                                                    | person of by Marmonth View-U11112 2 221 Row of an Andrews U12 Arguna merica. |
| 伺服器正常運行時間:0日,03:51:33 連線期間:當前0;過去24小時8;總計495                                                                                                    | 上行:0位元組;下行:0位元組 域:1共1線上 完成                                                                                                    |                                                                              |

| 0                     | Serv-U 管理控制臺 - 使用者           |                 |         |                     |                                         | - 🗆 🗙                                |
|-----------------------|------------------------------|-----------------|---------|---------------------|-----------------------------------------|--------------------------------------|
| File Server           |                              |                 |         |                     |                                         | ^                                    |
| Jerv-                 | 0                            |                 |         |                     | (2) 管理域: (RicoFTP)] (3) 5               | 登人:(本地管理)]? 説明                       |
| 🧟 🤵 使用者 - 創建、修改:      | 和移除該域的使用者帳號。                 |                 |         |                     |                                         |                                      |
|                       |                              |                 |         |                     |                                         |                                      |
| 域使用者 資料庫使用者 \         | Windows 驗證   LDAP 驗證         |                 |         |                     |                                         |                                      |
| 該清單顯示了允許              | ·連接到活動域的使用者帳號。使用此清單和列出的按鈕到   | 域使用智進行維護。       |         |                     |                                         |                                      |
| <u>選擇使用者集合</u><br>常規  | ▼ 添加 1 匯人 1 匯出               | 過濾使用者           | 清除篩檢程式  |                     |                                         |                                      |
|                       |                              |                 |         |                     |                                         |                                      |
| 登入 ID ▲               | 全名                           | 說明              |         | 最後登入時間              | 根目錄                                     |                                      |
| 👌 RicoHsu             |                              |                 |         |                     | D:\_MyFTP                               |                                      |
|                       |                              |                 |         |                     |                                         |                                      |
|                       |                              |                 |         |                     |                                         |                                      |
|                       |                              |                 |         |                     |                                         |                                      |
|                       |                              |                 |         |                     |                                         |                                      |
|                       |                              |                 |         |                     |                                         |                                      |
|                       |                              |                 |         |                     |                                         |                                      |
|                       |                              |                 |         |                     |                                         |                                      |
|                       |                              |                 |         |                     |                                         |                                      |
|                       |                              |                 |         |                     |                                         |                                      |
|                       |                              |                 |         |                     |                                         |                                      |
|                       |                              |                 |         |                     |                                         |                                      |
|                       |                              |                 |         |                     |                                         |                                      |
| 添加 編輯 移除              | 複製   移動   🤮 簡等   🤽 範本        |                 |         |                     |                                         | 新 恢復密碼                               |
|                       |                              |                 |         |                     |                                         |                                      |
| 響航 二                  |                              |                 |         | 💣 FTP Voyage        | er JV 💧 Web 使用者端 🛛 😨 變]                 | 更城 🕑 主題 🥘 登出                         |
|                       |                              |                 |         | powered by solarwit | nds Serv-U 15.0.0.0 © 2015 SolarWinds V | forldwide, LLC. All rights reserved. |
|                       |                              |                 |         |                     |                                         |                                      |
|                       |                              |                 |         |                     |                                         |                                      |
|                       |                              |                 |         |                     |                                         | ×                                    |
| 伺服器正常運行時間:0日,03:52:19 | 建線期間: 當前 0; 過去24小時 8; 總計 495 | 上行:0位元组;下行:0位元组 | 域:1共1線上 |                     |                                         |                                      |